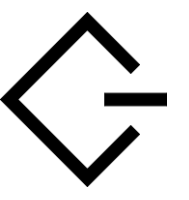

By COCHET Anthony www.anthony-cochet.fr

## 1. Prérequis.

- > Un serveur Windows Serveur 2008 R2.
- > Un serveur Debian, configurer en cible ISCSI.

## 2. Ajout de la cible ISCSI sous Windows.

Sur notre Windows Serveur 2008 R2, dans la fenêtre de « l'iSCSI Initiator », et dans l'onglet « Targets », dans les champs « Target » : on entre l'adresse IP de notre serveur ISCSI et on clique sur le bouton : « Quick Connect », sur la fenêtre suivante cliquez sur le bouton : « Done ».

| o restore them will be made every tin     | e this computer rest  | arts.          |       |
|-------------------------------------------|-----------------------|----------------|-------|
| liscovered targets                        |                       | diata a        |       |
| name<br>Ion 2004-04 com onanchs-499tiscel | c40E1c                | Inactive       | -     |
| ion.2004-04.com.gnapits-459ilsesi.r       | 1.64.                 | Inactive       |       |
| ign.2004-04.com.gnapits-459tisesi.        |                       | Inactive       |       |
| iqn.2004-04.com.qnap:ts-459tiscsi.        | .c40f1c               | Inactive       |       |
| •1                                        |                       |                | _ 2   |
| rogress report                            |                       |                |       |
| There are multiple Targets discovere      | d Please select a sin | gie Target for | Login |
| using Quick Connect.                      |                       |                |       |

Vous devriez voir toutes les « Targets » qui sont présente sur le serveur.

| ecovered targets                                                                                                    |                     |           |
|----------------------------------------------------------------------------------------------------|---------------------|-----------|
|                                                                                                    |                     | Refered   |
| the state of the state of the s | T in a              | garreat   |
| no 2004-04 code pour to #50 and                                                                                                    | califit Day         | D         |
| p. 2004-04 con grap its-49% is its                                                                                                    | centre inac         | Tireb     |
| ph. 2004-04. com. sprogr ta-459 tiscal.                                                                                                    | .c40fts Inec        | ting      |
| p. 2004-04.com grup its-499kiscui. 🦷 🖉                                                                                                    | 40ftc Insc          | tint      |
| ick Convect.                                                                                                    | affect and a second | Cognest   |
| completely discovery a target, select the                                                                                                    | from tarrest        |           |
| en cicli Discornect.                                                                                                    |                     | Geconnect |
| en click Desconwerd.<br>or target properties, including configuration<br>elect the target and click Properties.                                                                                                    | d miniara,          | Boberteer |

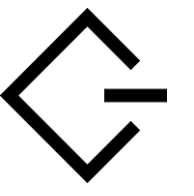

Ajouter une cible ISCSI sous Windows Serveur 2008 R2.

By COCHET Anthony www.anthony-cochet.fr

Sélectionnez votre «Target puis cliquez sur « Properties / Add Session ».

| Connect To Target                                                                                                    | ×      |
|----------------------------------------------------------------------------------------------------|--------|
| Target name:<br>iqn.2004-04.com.qnap:ts-459:iscsi.data1iscsi.c40f1c                                                                                                  |        |
| Add this connection to the list of Favorite Targets.<br>This will make the system automatically attempt to restore the connection every time this computer restarts. |        |
| 🗖 Enable multi-path                                                                                                    |        |
| Advanced OK                                                                                                    | Cancel |

Cliquez sur « Advanced ». Laissez tout par défaut et cochez la case : « Enale CHAP log on ». Remplacez ce qu'il y a dans « Name » par le nom d'utilisateur chap utilisé lors de la création de la cible dans votre serveur, ajouter le mot de passe (Target Secret) du compte chap, validez en cliquant deux fois sur « OK ».

| Connect using                                                                                                    | 20000                                                                                                    |                                                |
|----------------------------------------------------------------------------------------------------|----------------------------------------------------------------------------------------------------|------------------------------------------------|
| Local adapters                                                                                                    | Defalt                                                                                                    | -                                              |
| Initiator 3P:                                                                                                    | Defail                                                                                                    |                                                |
| Target portal IP:                                                                                                    | Defa.A                                                                                                    |                                                |
| CRC / Checkson                                                                                                    |                                                                                                    |                                                |
| T Data digest                                                                                                    | T Header digest                                                                                                    |                                                |
| Enable CHAP log<br>CHAP Log on inform<br>CHAP helps ensure of<br>in initiator.<br>In use, specify the s<br>relator. The lighter y<br>enabled.                                                                                                    | on<br>Instan<br>preaction security by providing withinstication between a<br>same name and CHAP secret that was configured on the to<br>did do uil to the bibliotin Harve of the system values and                                                                                                    | target and<br>arget for this<br>ther name is   |
| <ul> <li>Enable OHAP log<br/>CHAP log on inform<br/>CHAP log on inform</li></ul> | on<br>Initian<br>preaction security by providing withintication between a<br>same name and CHAP secret that was configured on the t<br>of default to the biologic filence of the system unless and<br>Chapuser                                                                                                    | target and<br>arget for this<br>ther statue is |
| Endte OHP log     CHAP log on inform<br>CHAP helps ensure of<br>in inform<br>To use, specify the s<br>initiator. The name v<br>specified.<br>Name:<br>Target secret:                                                                                                    | on<br>Instan<br>Instan<br>Inservation security by providing withieritication between a<br>prevention security by providing within the sec<br>Instant security between the security and the<br>Instant security between the security between unless and<br>Interview in the security between the security between<br>Interview in the security between the security between the<br>Instant security between the security between the security between the<br>Instant security between the security between the security between the<br>Instant security by providing with security between the security between the<br>Instant security by providing with security between the security between the<br>Instant security by providing with security between the security between the<br>Instant security by providing with security between the security between the<br>Instant security by providing with security between the security between the<br>Instant security by providing with security between the security between the<br>Instant security by providing with security between the security between the<br>Instant security by providing with security between the security between the<br>Instant security between the security between the security between the<br>Instant security between the security between the security between the security between the<br>Instant security between the security between the security between t | target and<br>arget for this<br>the name is    |

Lancez le gestionnaire de disque Windows « Start (Démarrer) ==> All Programs ==> Administrative Tools ==> Server Manager ==> Storage ==> Disk Management », une fenêtre « Initialize Disk » apparait vous proposant de choisir entre MBR ou GPT (laissez par défaut : MBR) et cliquez sur OK.

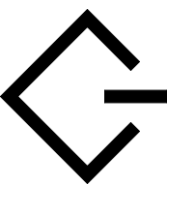

## Ajouter une cible ISCSI sous Windows Serveur 2008 R2.

By COCHET Anthony www.anthony-cochet.fr

| Initialize Disk                                                                                                    | ×                                               |
|----------------------------------------------------------------------------------------------------|-------------------------------------------------|
| You must initialize a disk before Logical Disk Manag                                                                                     | er can access it.                               |
| Select disks:                                                                                                    |                                                 |
| ✓ Disk 2                                                                                                    |                                                 |
|                                                                                                    |                                                 |
|                                                                                                    |                                                 |
|                                                                                                    |                                                 |
| Use the following partition style for the selected disk:                                                                                 | s:                                              |
| <ul> <li>MBR (Master Boot Record)</li> </ul>                                                                                             |                                                 |
| C GPT (GUID Partition Table)                                                                                                    |                                                 |
| Note: The GPT partition style is not recognized by al<br>Windows. It is recommended for disks larger than 21<br>Itanium-based computers. | Il previous versions of<br>'B, or disks used on |
|                                                                                                    | OK Cancel                                       |
|                                                                                                    |                                                 |

Faites un clic droit sur votre nouveau volume et cliquez sur « New Simple Volume ».

| Extends 2<br>Basic<br>300,00 GB | 30.00 8  |                   |  |
|---------------------------------|----------|-------------------|--|
| Contention                      | Constant | New Single Volume |  |

Cliquez sur « Next », (laissez la totalité de votre disque ou indiquer les espaces des partitions à crée).

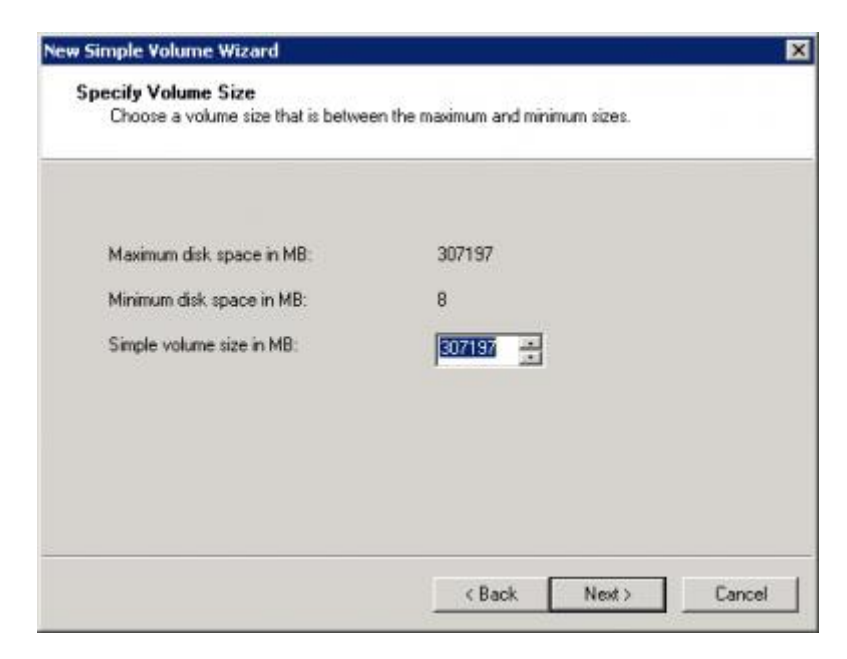

Attribuez à votre volume une lettre et cliquez sur Next.

| Assign Drive Letter or Path<br>For easier access, you can assign a drive lette                                                   | er or drive pal | h to your partitic | n. |
|----------------------------------------------------------------------------------------------------|-----------------|--------------------|----|
| Assign the following drive letter:     Mount in the following empty NTFS folder:     Do not assign a drive letter or drive path. | Brow            | <b>•</b>           |    |
|                                                                                                    |                 |                    |    |

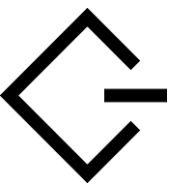

By COCHET Anthony www.anthony-cochet.fr

Choisissez le type de formatage et le nom de votre volume :

| Simple Volume Wizard<br>Format Partition                                                                                                    | u muct format it first | 1                           |                |
|----------------------------------------------------------------------------------------------------|------------------------|-----------------------------|----------------|
| To sole data of this particulty                                                                                                    |                        |                             | and the second |
| Choose whether you want to for                                                                                                    | nat this volume, and   | if so, what settings you wa | nt to use.     |
| C Do not format this volume                                                                                                    |                        |                             |                |
| Format this volume with the second second | e following settings:  |                             |                |
| File system:                                                                                                    | NTFS                   | -                           |                |
| Allocation unit size:                                                                                                    | Default                | •                           |                |
| Volume labet                                                                                                    | Medias                 |                             |                |
| Perform a quick for                                                                                                    | nat                    |                             |                |
| Enable file and fold                                                                                                    | er compression         |                             |                |
|                                                                                                    |                        |                             |                |
|                                                                                                    |                        |                             | - 2000         |
|                                                                                                    | < Ba                   | ack Next>                   | Cancel         |

Pour terminer cliquez sur le bouton « FINISH » et vous avez enfin votre volume ISCSI d'utilisable sur votre Serveur Windows 2008 R2.

| Completing the New Simple<br>Volume Wizard                                                                                                    |
|----------------------------------------------------------------------------------------------------|
| You have successfully completed the New Simple Volume<br>Wizard.                                                                                                    |
| Volume type: Simple Volume<br>Disk selected: Disk 2<br>Volume size: 307197 MB<br>Drive letter or path 1:<br>File system: NTFS<br>Allocation unit size: Default<br>Volume labet: Medias<br>Druick format: Yee<br>To close this wizard, click Finish. |
| < Back Finish Cancel                                                                                                    |

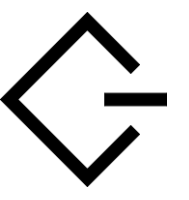

Ajouter une cible ISCSI sous Windows Serveur 2008 R2.

By COCHET Anthony www.anthony-cochet.fr

## www.anthony-cochet.fr

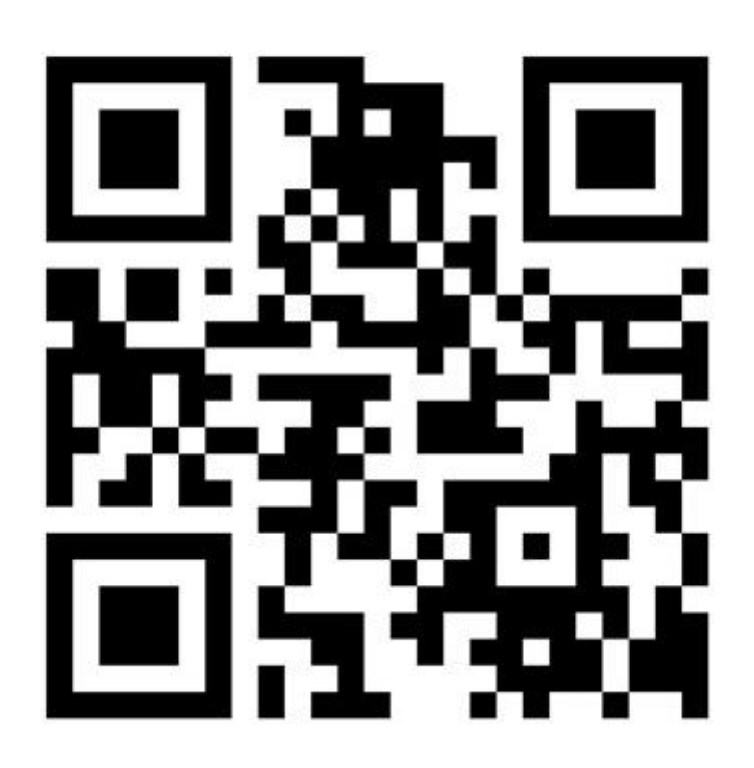